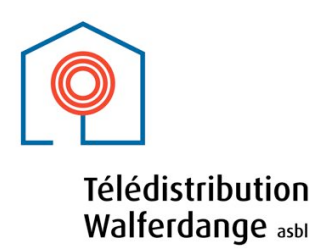

## Bouquet international : Guide pratique d'installation

Télédistribution Walferdange asbl a élargi son offre de programmes de télévision afin de mieux prendre en compte le caractère multinational de la population de la Commune de Walferdange. Le nouveau Bouquet international comprend ainsi notamment des chaînes en langue anglaise, italienne et polonaise. Le Bouquet international est compris dans l'offre de télévision numérique de l'abonnement de base de Télédistribution Walferdange. Pour bénéficier de ce service additionnelle, il suffit d'être client auprès de TeleWalfer et d'être équipé pour la réception de chaînes de télévision numériques grâce à un décodeur externe de type « set-top-box » un téléviseur avec récepteur DVB-C intégré.

La réception des programmes du Bouquet international nécessite une recherche manuelle. La procédure à suivre pour cette recherche manuelle sur un décodeur numérique de type IMAGIN BOX HD (Technisat Digit HD4 CX CSP) est décrite dans ce guide pratique.

Le Bouquet international est composé à partir de chaînes de télévision diffusées en clair par satellite et réceptionnées à la tête de réseau de TeleWalfer. Ces programmes sont réceptionnés de différents satellites, et injectés sur le réseau câblé en complément des chaînes Imagin (bouquet de base et bouquets payants). Au cas, où une des chaînes injectées localement ne serait plus disponible sur le satellite, l'association ne peut donner aucune garantie de trouver une solution alternative pour assurer l'injection de cette chaîne. Les programmes injectés localement par TeleWalfer, sont tous gratuits et non cryptés. Occasionnellement, des chaînes peuvent temporairement, pour la durée d'un film, événement sportif ou autre, bloquer leur diffusion en clair.

Pour les téléviseurs avec récepteur DVB-C intégré, veuillez consulter le manuel d'utilisation de votre téléviseur. La recherche et programmation est faite par le téléviseur, et diffère d'une marque à une autre, voire même entre différents modèles d'une même marque. L'association est malheureusement dans l'impossibilité d'élaborer un guide pour chaque marque. Les données de base, nécessaires pour une recherche manuelle ou avancée, se trouvent en annexe à ce document. En cas de problèmes, vous pouvez faire appel à Electricité Gaston Meyer de Walferdange, notre prestataire de service technique, ou tout autre technicien qualifié. Ce service est payant. Il n'est donc pas couvert par l'abonnement annuel au service de télédistribution.

Pour les téléviseurs avec décodeur DVB-C intégré, veuillez consulter le manuel d'utilisation de votre téléviseur. L'association vous recommande de procéder d'abord à une recherche automatique. Si cette recherche ne donne pas de résultat satisfaisant, passez en mode manuel ou avancé.

Les paramètres techniques nécessaires pour la recherche manuelle sont les suivants :

| Canaux : C50 + C51 | Fréquences : 706 + 714 MHz                                | Modulation : QAM 64  |
|--------------------|-----------------------------------------------------------|----------------------|
| Canaux : C52 → C60 | Fréquences : 722 $\rightarrow$ 786 MHz                    | Modulation : QAM 256 |
|                    | (722 ; 730 ; 738 ; 746 ; 754 ; 762 ; 770 ; 778 ; 786 MHz) |                      |

Débit symboles SR : 6 875 kBd (ou 6,875 MBd ou 6 875 000)

Certains téléviseurs avec décodeur DVB-C intégré, mettent après chaque recherche (automatique ou manuelle) tous les programmes en ordre alphabétique. Un tri des programmes, d'après vos préférences est à refaire.

## Procédure d'installation sur le décodeur numérique de type IMAGIN BOX HD

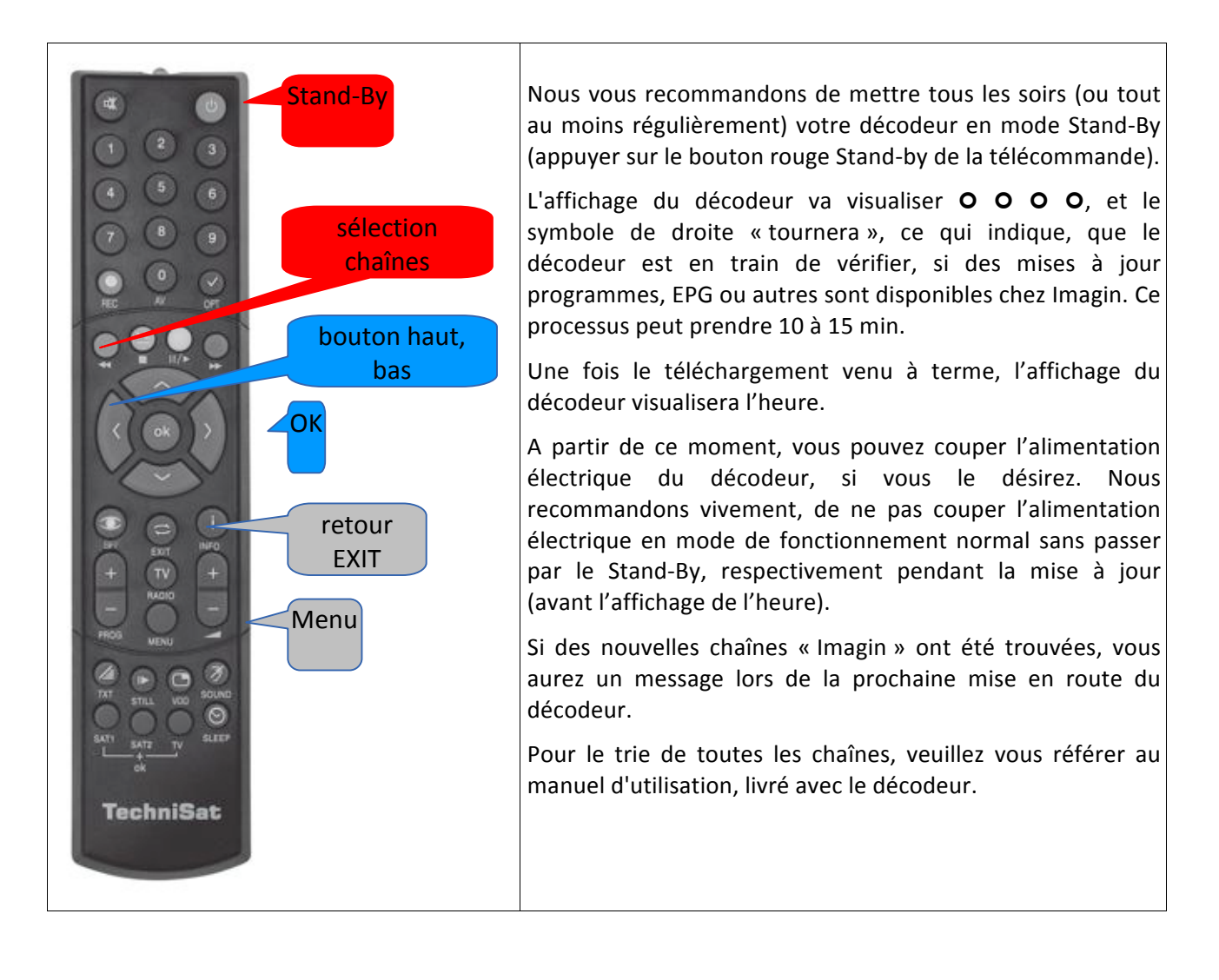

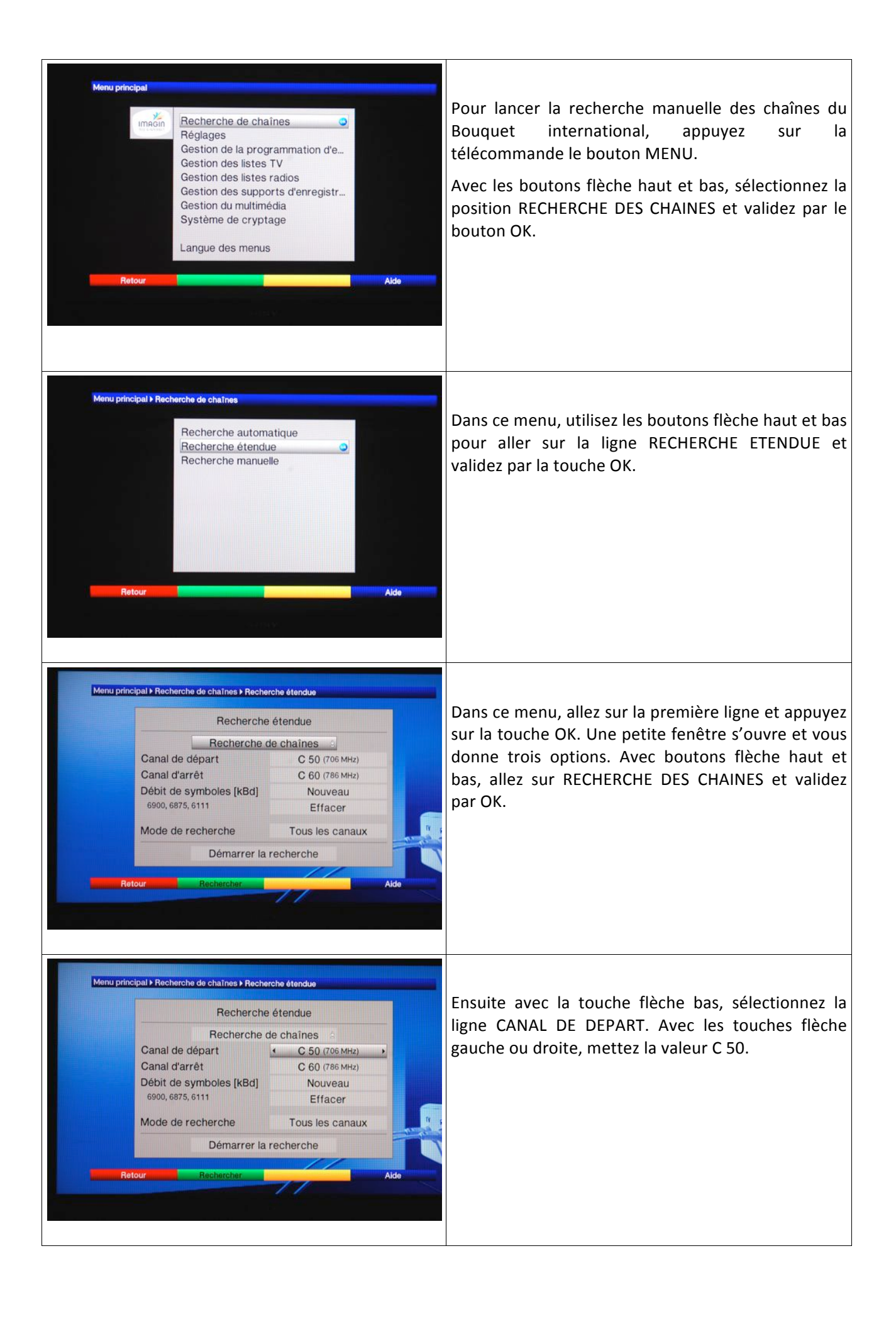

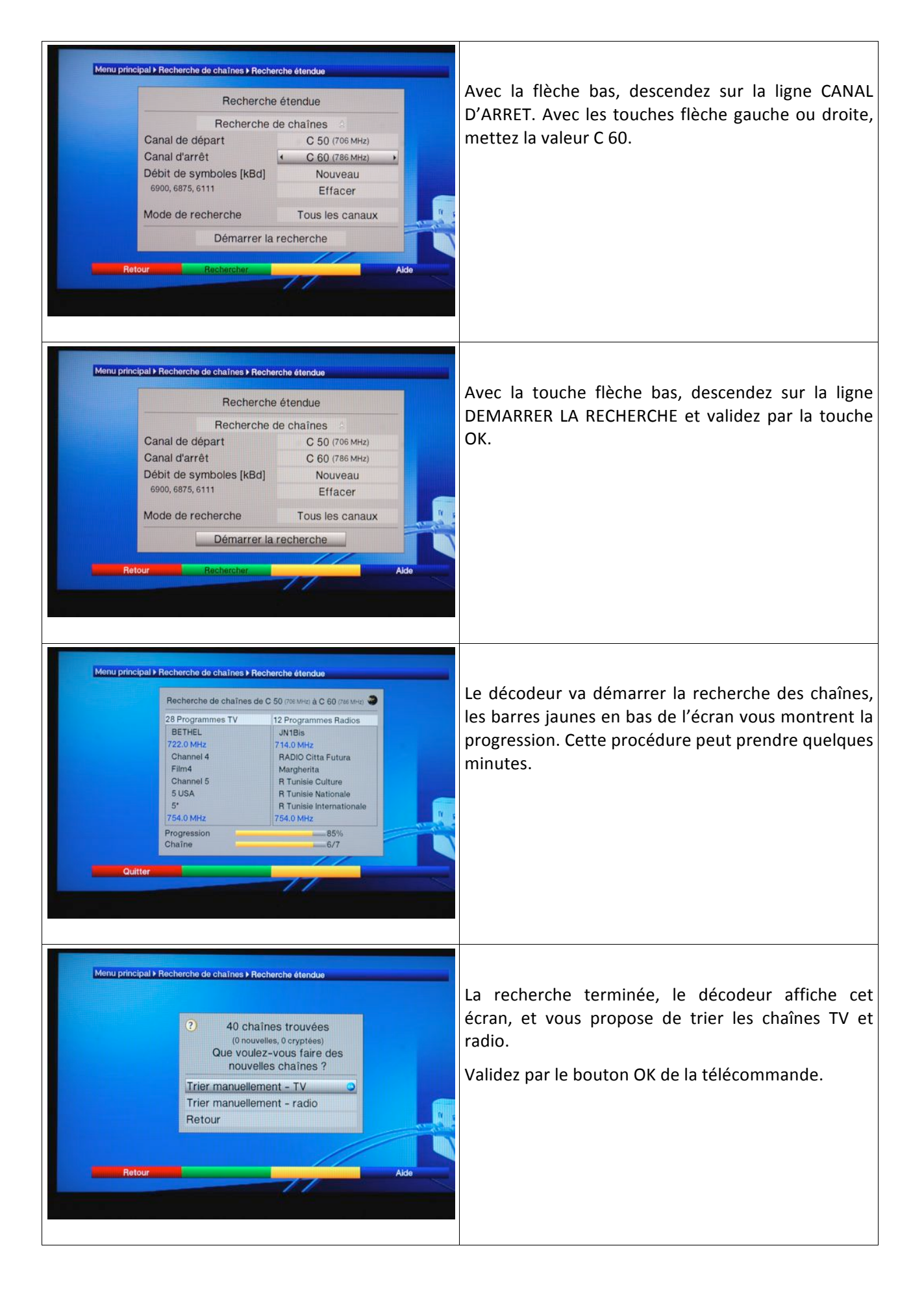

| Tou<br>Tou<br>Tou<br>Tou<br>Tou | is les canaux<br>is en clair<br>s les nouveaux | 1/28           | HD       | 1/25     |
|---------------------------------|------------------------------------------------|----------------|----------|----------|
|                                 | is en clair<br>s les nouveaux                  | 1 RTL          | HD       |          |
| Tou                             | s les nouveaux                                 |                | 110      |          |
| Tou                             |                                                | 2 RTL:         | 2        |          |
| To                              | s les programmes trouvés                       | 3 RTLI         | NITRO    |          |
| 100                             | tes les chaînes HDTV                           | 4 SAT.         | .1 HD    |          |
| List                            | e des diffuseurs                               | 5 Das          | Erste HD |          |
| Lan                             | gues                                           | 6 ZDF          | HD       | -        |
|                                 | BBC Persian                                    | 7 PRO          | 7 HD     |          |
|                                 | BETHEL                                         | 8 VOX          | HD       |          |
|                                 | CCTV-News                                      | 9 Kabe         | el 1 HD  |          |
|                                 | CCTV4                                          | 10 Supe        | er RTL   |          |
| 1.200                           | Channel 4                                      | 11 3sat        | HD       |          |
| Contraction of the              | Channel 5                                      | 12 SIXX        |          |          |
| 14.25                           | CNC-001                                        | 13 SWR         | RPHD     |          |
|                                 | Film4                                          | 14 SR F        | emsehen  |          |
|                                 | iste complète                                  | lle des c 🕨 Aj | outer Fo | onctions |

Sur le prochain écran, dans la partie gauche, vous avez la totalité ou une partie des programmes trouvés par le décodeur.

Pour afficher uniquement les nouveaux programmes injectés par TeleWalfer, sur la télécommande, appuyer sur le bouton rouge SELECTION DES CHAINES. Dans le sous-menu, allez sur la ligne TOUS LES PROGRAMMES TROUVES et validez par OK.

Sur la partie droite, vous avez vos programmes sélectionnés et triés.

Maintenant vous pouvez ajouter / trier les programmes dans votre liste principale (colonne de droite) Cette manipulation est décrite dans le manuel d'utilisation du décodeur.

Le trie terminé, appuyer sur la touche retour EXIT de la télécommande.

Procédez de la même façon pour les chaînes radio.

Pour sortir complètement du menu de programmation du décodeur, appuyer à plusieurs reprises sur le bouton retour EXIT de la télécommande.

A tout moment, vous pouvez accéder à nouveau au menu de programmation du décodeur, en appuyant sur la touche MENU